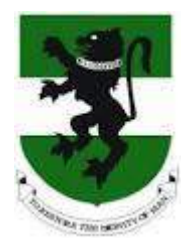

# UNN iVerification User's Manual

innovation » experience » reach the elements of success

#### Seamfix Nigeria Limited. All rights reserved

This document and information it contains shall be used by University of Nigeria solely for the purpose of iVerification project with **Seamfix Nigeria Limited** and for no other purpose, it shall only be distributed, routed or made available to authorized persons having a need to know within and not to any third party without the prior written consent of **Seamfix Nigeria Limited**.

# **TABLE OF CONTENT**

| Profile setup as a new user                 | 3  |
|---------------------------------------------|----|
| Selection of verification request types     | 5  |
| Provide Alumnus Details                     | 6  |
| Payment Process                             | 8  |
| Verification of document by returning users | 11 |
| Verification Result viewing process         | 14 |
| Addendum                                    | 15 |

# **PROFILE SETUP AS A NEW USER**

**Step 1**: Click on the **VERIFICATION** tab on the home page of https://alumni.unn.edu.ng The verification portal opens with a popup message guiding visitors on basic information on I - Verification use as shown below

| University<br>to restore the | How to use iVerification.                                                                                                    | ×                                                                                                    |  |
|------------------------------|----------------------------------------------------------------------------------------------------|----------------------------------------------------------------------------------------------------|--|
| Wekome Transcript Vent       | Here are a few pointers before you go any further.<br>You must have the following vital information handy.<br>• Valid Email Address of Requesting Institution<br>• Full Name of requesting Institution<br>• Mailing Address of requesting institution<br>• City<br>• City<br>• Zip/Post Code<br>• Country<br>• Continent<br>Note that you are charged a verification fee per alumnus verification and an additional<br>shipping fee where required.<br>Please ensure you read the PAYMENT INSTRUCTIONS III<br>Enjoy using Werificationt | p & Information<br>ntact Us<br>livery policy<br>vacy policy<br>vment options<br>pping options<br>ge<br>idelines |  |
|                              |                                                                                                    | Payment rates<br>University Facts                                                                               |  |

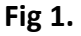

Step 2: Close the popup and then.

**Step 3:As** new users, you will be required to enter your organization or company's email address and the check the **No**, **I have never made a verification request before box to create** your profile as seen in **Fig. 2** below.

| Welcome Transcript Verification                         |                                                                                                    |
|---------------------------------------------------------|----------------------------------------------------------------------------------------------------|
|                                                         | and the second second se |
| Create your organization profile                        | Help & Information                                                                                                    |
| Organization Email Address*                             | Contact Us                                                                                                    |
| Email Address                                           | Delivery policy                                                                                                    |
| - No. I have never made a verification request before O | Privacy policy                                                                                                    |
|                                                         | Payment options                                                                                                    |
| Confirm                                                 | Shipping options                                                                                                    |
|                                                         | FAQs                                                                                                    |
|                                                         | Guidelines                                                                                                    |
|                                                         | Payment rates                                                                                                    |

**Step 4**.Enter the required details for profile creation, these details include institution name, address, city, continent, country, phone number and zip code as seen in figure 3 below

| Velcome Transcript Verlic                    | ation                        |                                                                                                    |
|----------------------------------------------|------------------------------|----------------------------------------------------------------------------------------------------|
|                                              |                              |                                                                                                    |
| Create your organ                            | ization profile              | Help & Information                                                                                                    |
| Organization Email Address*                  | izadion prome                | Contact Us                                                                                                    |
| Email Address                                |                              | Delivery policy                                                                                                    |
| -                                            | - Review of the O            | Privacy policy                                                                                                    |
| No, I have never made a ve                   | rification request before. 🕼 | Payment options                                                                                                    |
| Institution/Organization*                    |                              | Shipping options                                                                                                    |
| Institution/Organization                     |                              | FAQs                                                                                                    |
| Address*                                     |                              | Guidelines                                                                                                    |
| Address                                      |                              | Payment rates                                                                                                    |
| City*                                        |                              | University Facts                                                                                                    |
| City                                         |                              |                                                                                                    |
| Continent*                                   |                              |                                                                                                    |
| [Select CONTINENT]                           |                              | *                                                                                                    |
| Country*                                     |                              |                                                                                                    |
| [Select COUNTRY]                             |                              | • :                                                                                                    |
| Phone number*                                |                              |                                                                                                    |
| Phone Number                                 |                              |                                                                                                    |
| Zip/Postcode*                                |                              |                                                                                                    |
| Zip/Postcode                                 |                              |                                                                                                    |
|                                              |                              |                                                                                                    |
| Create                                       |                              |                                                                                                    |
|                                              |                              |                                                                                                    |
|                                              |                              |                                                                                                    |
|                                              |                              | (7) 2015 Linjuarini of Alizaria Alizaria Africa                                                                                                    |
| Help & Information                           | Payment Options              | Rights Reserved. Powered By Seamfix                                                                                                    |
| Contact us FAQs<br>Delivery policy Guideline | es internet Colore           | Contraction Contraction Contra |
| Privacy policy Payment                       | rates                        | RELATIONS OFFICE                                                                                                    |
| ayment opposis on wersin                     | Postal Options               |                                                                                                    |

#### Fig 3.

Step 3: After typing in the required details, click the Create button to create your profile

# **SELECTION OF VERIFICATION REQUEST TYPES**

After creating a profile as a new user, a new page opens that allows you select the type of verification you intend to do shown in **Fig. 4** below.

|                                         | ipt Verification             |                   |               |                                                                                          |
|-----------------------------------------|------------------------------|-------------------|---------------|------------------------------------------------------------------------------------------|
| Please select                           | your verification reque      | est option(s)     |               |                                                                                          |
|                                         | 2710115                      |                   |               |                                                                                          |
| CHOOSE C                                | PTIONS                       |                   |               |                                                                                          |
|                                         |                              |                   | 101           | Help & Information                                                                       |
| Selected Ve                             | rincation                    |                   | (0)           | Contact Us                                                                               |
| Verification                            | options                      |                   | (3)           | Delivery policy                                                                          |
| O Certifica                             | ite                          | (•                | ŧ 10,000.00 ) | Privacy policy                                                                           |
| Verificati                              | on of alumni certificate inf | ormation          |               | Payment options                                                                          |
|                                         |                              |                   |               | Shipping options                                                                         |
| 0.7                                     |                              |                   | 10.000.001    | FAQs                                                                                     |
| U Transcr                               | pricos                       |                   | 10,000.00 )   | Guidelines                                                                               |
| Verificati                              |                              |                   |               | Payment rates                                                                            |
|                                         | x                            |                   |               | University Facts                                                                         |
|                                         | ocuments                     | ()                | 125,000.00 )  |                                                                                          |
| Verificati                              | on of alumni entry and suj   | porting documents |               |                                                                                          |
|                                         |                              |                   |               |                                                                                          |
|                                         |                              |                   | <i>c</i> 1    |                                                                                          |
| PROCEED                                 |                              |                   | Cancel        |                                                                                          |
| PROCEED                                 |                              |                   | Cancel        |                                                                                          |
| PROCEED<br>Help & Informa               | tion                         | Payment Options   | Cancel        | © 2015. University of Nigeria Alumni Affairs. All<br>Rights Reserved. Powered By Seamfly |
| PROCEED<br>Help & Informa<br>Contact us | tion<br>FAQs<br>Guidelines   | Payment Options   |               | © 2015. University of Nigeria Alumni Affairs. Ali<br>Rights Reserved. Powered By Seamfix |

#### Fig 4.

After selection of your preferred verification type, click on the **PROCEED** button to continue.

Upon click on PROCEED above ,a page that allows you to provide the details of the alumnus whose document is to be verified pops up as shown in Fig 5 below. Fill in the required fields.

| Welcome Transcri              | pt Verification                      |                                                                                                    |                                                                                          |
|-------------------------------|--------------------------------------|----------------------------------------------------------------------------------------------------|------------------------------------------------------------------------------------------|
| Verification re               | equest selection saved               | successfully                                                                                                    |                                                                                          |
|                               |                                      |                                                                                                    |                                                                                          |
| Alumnus D                     | etails                               |                                                                                                    |                                                                                          |
| Matriculation nur             | nber <mark>* e.g 2004/12777</mark> 9 | 9                                                                                                    | Help & Information                                                                       |
| Format - xxxx/xxx             | xxx                                  |                                                                                                    | Contact Us                                                                               |
| First name*                   |                                      |                                                                                                    | Delivery policy                                                                          |
| First Name                    |                                      |                                                                                                    | Privacy policy                                                                           |
| Surname*                      |                                      |                                                                                                    | Payment options                                                                          |
| Sumame                        |                                      |                                                                                                    | Shipping options                                                                         |
| e 14                          |                                      |                                                                                                    | FAQs                                                                                     |
| Email*                        |                                      |                                                                                                    | Guidelines                                                                               |
| CT(G)                         |                                      |                                                                                                    | Payment rates                                                                            |
| Phone number                  |                                      |                                                                                                    | University Facts                                                                         |
| Phone Number                  |                                      |                                                                                                    |                                                                                          |
| Department*                   |                                      |                                                                                                    |                                                                                          |
| Department                    |                                      |                                                                                                    |                                                                                          |
| Certificate ID*               |                                      | Re-Enter Certificate ID*                                                                                                    |                                                                                          |
| Certificate ID                |                                      | Re-Enter Certificate ID                                                                                                    |                                                                                          |
| Attach PDF docume             | nt to request if any (M              | ax of 512KB Per File)                                                                                                    |                                                                                          |
| Choose File No fil            | e chosen                             |                                                                                                    |                                                                                          |
| Do you wist                   | n to defer payment to t              | the alumnus? 🞯                                                                                                    |                                                                                          |
| CONTINUE                      |                                      | c                                                                                                    | ancel                                                                                    |
|                               |                                      |                                                                                                    |                                                                                          |
|                               |                                      |                                                                                                    |                                                                                          |
|                               |                                      |                                                                                                    |                                                                                          |
| Help & Informat               | tion                                 | Payment Options                                                                                                    | © 2015. University of Nigeria Alumni Affairs. All<br>Rights Reserved. Powered By Seamfix |
| Contact us<br>Delivery policy | FAQs<br>Guidelines                   | VIII Contraction Research Research Rese | OFFICIAL UNIVERSITY OF NIGERIA ALUMNI                                                    |
| Privacy policy                | Payment rates                        |                                                                                                    | RELATIONS OFFICE                                                                         |
| Payment options               | University Facts                     | Doctal Ciptione                                                                                                    |                                                                                          |

You can attach supporting document and also defer the payment to the alumnus if you want the alumnus to pay for the verification by checking the check box that states, "**Do you wish to defer payment to this alumnus?**".

Click on CONTINUE to proceed .

Upon click on **CONTINUE** above, a page that allows you to review your details before payment pops up as shown in Fig. 6 below.Click edit to edit the details or select card type to proceed with payment on REMITA platform.

| Welcome Tran                  | script Verification             |                                     |                                                                                             |
|-------------------------------|---------------------------------|-------------------------------------|---------------------------------------------------------------------------------------------|
| Abarrara de                   | tails saved successfully        |                                     |                                                                                             |
|                               |                                 |                                     |                                                                                             |
|                               | Confirm Verif                   | ication Request Detail              |                                                                                             |
|                               |                                 |                                     | Charges                                                                                     |
|                               | Selected Verifical              | tion Type(s)                        | crange                                                                                      |
|                               |                                 |                                     |                                                                                             |
|                               | Review Organiza                 | tion/institution                    | Edit                                                                                        |
|                               | ologolo avenue                  |                                     |                                                                                             |
|                               | dikfigggrukakikket              |                                     |                                                                                             |
|                               | dolowasegungseamfik             | LCDM -                              |                                                                                             |
| 1                             | Phone No.<br>(+524) 07056737    |                                     |                                                                                             |
| 1                             | City<br>htblicgghidida          |                                     |                                                                                             |
|                               | Country<br>monch Gulana         |                                     |                                                                                             |
|                               | Continent                       |                                     |                                                                                             |
|                               | Ztp/Postcode<br>123             |                                     |                                                                                             |
|                               |                                 |                                     |                                                                                             |
|                               | Review Alumnus                  |                                     | Edit                                                                                        |
| 1                             | 2000/23458                      |                                     |                                                                                             |
|                               | autummingis                     |                                     |                                                                                             |
|                               | sghhah                          |                                     |                                                                                             |
|                               | Email address<br>nill@yaboo.com |                                     |                                                                                             |
|                               | Phone No.<br>4554430075         |                                     |                                                                                             |
| 1                             | Department<br>above             |                                     |                                                                                             |
|                               | Certificate ID<br>21            |                                     |                                                                                             |
|                               |                                 |                                     |                                                                                             |
|                               | TOTAL                           |                                     | ₩10,000                                                                                     |
|                               | Select Payment M                | ethod                               |                                                                                             |
|                               | -Ch                             | ICUSE PAYMENT TYPE-                 |                                                                                             |
|                               |                                 |                                     | Connel                                                                                      |
|                               | Proceed                         |                                     | 1.000733.001                                                                                |
|                               |                                 |                                     |                                                                                             |
| Help & Inform                 | nation                          | Payment Options                     | 6-2015. University of Sugeria Alamini Attains, All<br>Biotric Becevent Provided by Superior |
| Content us<br>Delivery policy | FAQs<br>Guidelines              | Taylord Interna<br>Taylord Constant |                                                                                             |
| The boomst granitiene         | Theory and a subman             |                                     | HELIATIONS LAHEE                                                                            |

Fig.6

Upon complete selection of card type, click proceed ,a page pops up as shown in fig 7 below

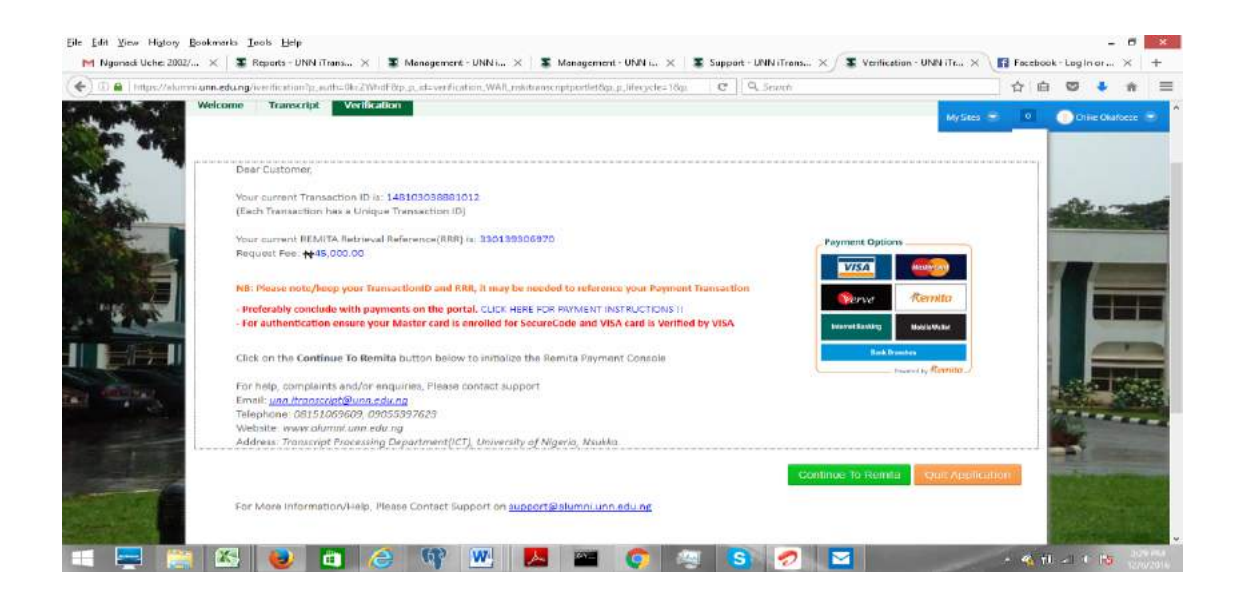

#### Fig 7

Click on CONTINUE TO REMITA to proceed. Clicking Continue to Remita takes you to the next page to add your payment card details as shown in Fig 8 below

| gonadi Uche: 2002/ 🗙 📲 Reports - UNN iTrans 🗙 📲 Managemeri            | UNN i X 📱 Management - UNN i X 📱 Support - UNN iTrans X TW Payment Gateway 🛛 X                                                                                                    | f Fe | ceboo | k - Log | in or | × |
|-----------------------------------------------------------------------|----------------------------------------------------------------------------------------------------|------|-------|---------|-------|---|
| https://mpi.volucardnigeria.com/index.jsp?ORDER/D=70157618/SESSION/D= | CB228/284049041704D7C440EE5CCC0 CB228/284049041704D7C440EE5CCC0                                                                                                    | 4    | ê     | 0       | +     | 1 |
|                                                                       |                                                                                                    |      |       |         |       |   |
| <b>*</b>                                                              | IED<br>Yments                                                                                                    |      |       |         |       |   |
| Please enter                                                          | ** Card Payment Details ** our card details carefully in the information fields provided below.                                                                                                    |      |       |         |       |   |
|                                                                       | About CW2 and Name on Card                                                                                                    |      |       |         |       |   |
| 1. Th<br>2. Na                                                        | CVV2 (CVC2) is the 3 digit code at the back of your card.<br>e on Card is the name printed in front of your card (below the PAN).                                                                                                    |      |       |         |       |   |
|                                                                       | Transaction Details                                                                                                    |      |       |         |       |   |
| Amount:                                                               | 45 000.00                                                                                                    |      |       |         |       |   |
| Currency:                                                             | Nara                                                                                                    |      |       |         |       |   |
| Invoce number:                                                        | 7015761                                                                                                    |      |       |         |       |   |
| Descriptio                                                            | 330139386970 / UNN - iTranscript, in favour of UNIVERSITY OF<br>NIGERIA, NSUKKA - 1000109                                                                                                    |      |       |         |       |   |
|                                                                       | ** Enter Card Details **                                                                                                    |      |       |         |       |   |
| Enable v                                                              | ual keyboard                                                                                                    |      |       |         |       |   |
| Card Numl                                                             | E CONTRACTOR OF CONTRACTOR OF |      |       |         |       |   |
| CYV2/CVC                                                              | 12                                                                                                    |      |       |         |       |   |
| Name on C                                                             | rdy:                                                                                                    |      |       |         |       |   |
| Expiration                                                            | te: Month V Year V                                                                                                    |      |       |         |       |   |
| Children                                                              |                                                                                                    |      |       |         |       |   |

#### Fig 8.

Enter your card details and click on OK button, Upon successful completion of payment, a congratulatory message shows up as shown in Fig 9 below.

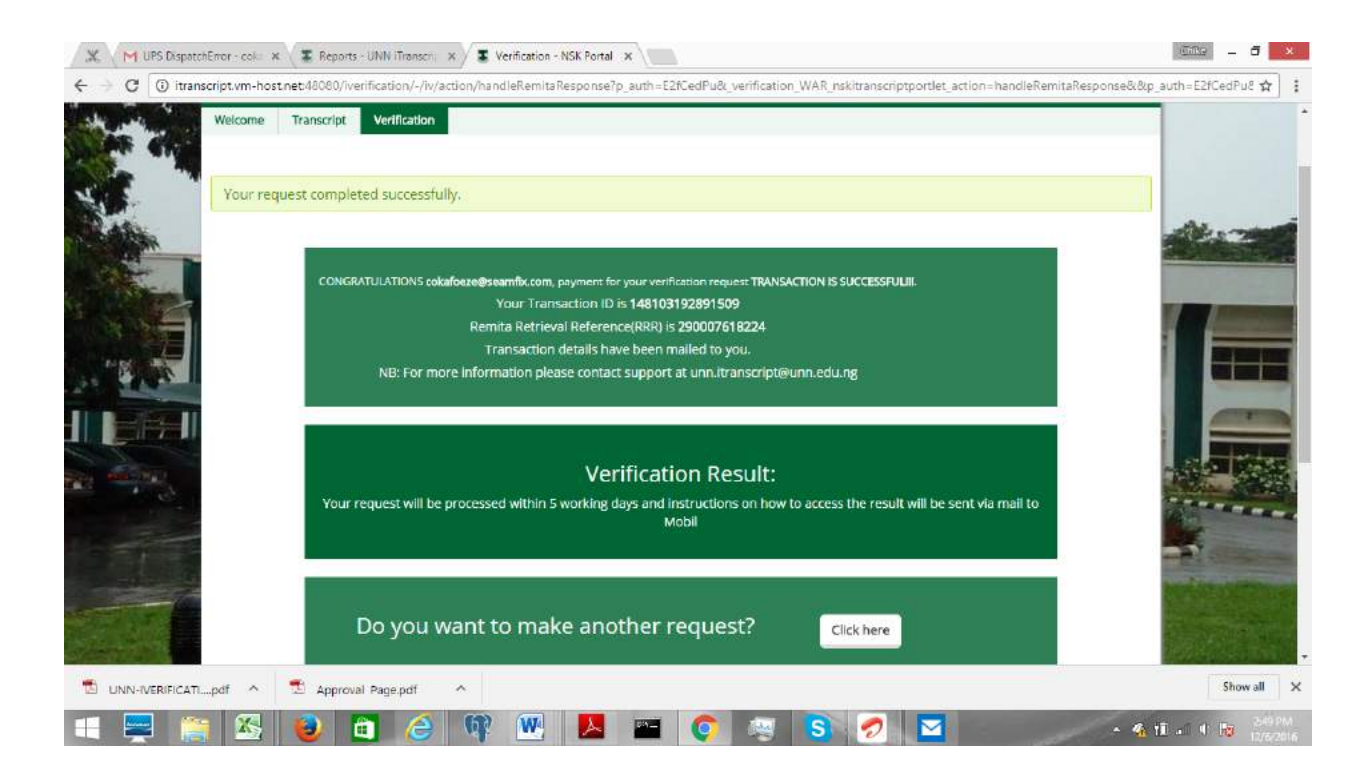

Fig 9.

### **VERIFICATION OF DOCUMENT BY RETURNING USER.**

A returning user is a user that has already created a profile successfully on the portal and has completed at least one verification request on the portal.

**NOTE** As a returning user(user that have requested for verification successfully before on the portal), you will only need to enter your email address and then click Confirm to proceed.

#### Follow the steps below.

**Step 1:** Click on the VERIFICATION tab on the home page of https://alumni.unn.edu.ng The verification portal opens with a popup message guiding visitors on basic information on I - Verification use .

Step 2: Close the popup.

**Step 3:** As existing users, you will be required to enter your organization or company's email address then click on confirm button to load the page in Fig. 10 below.

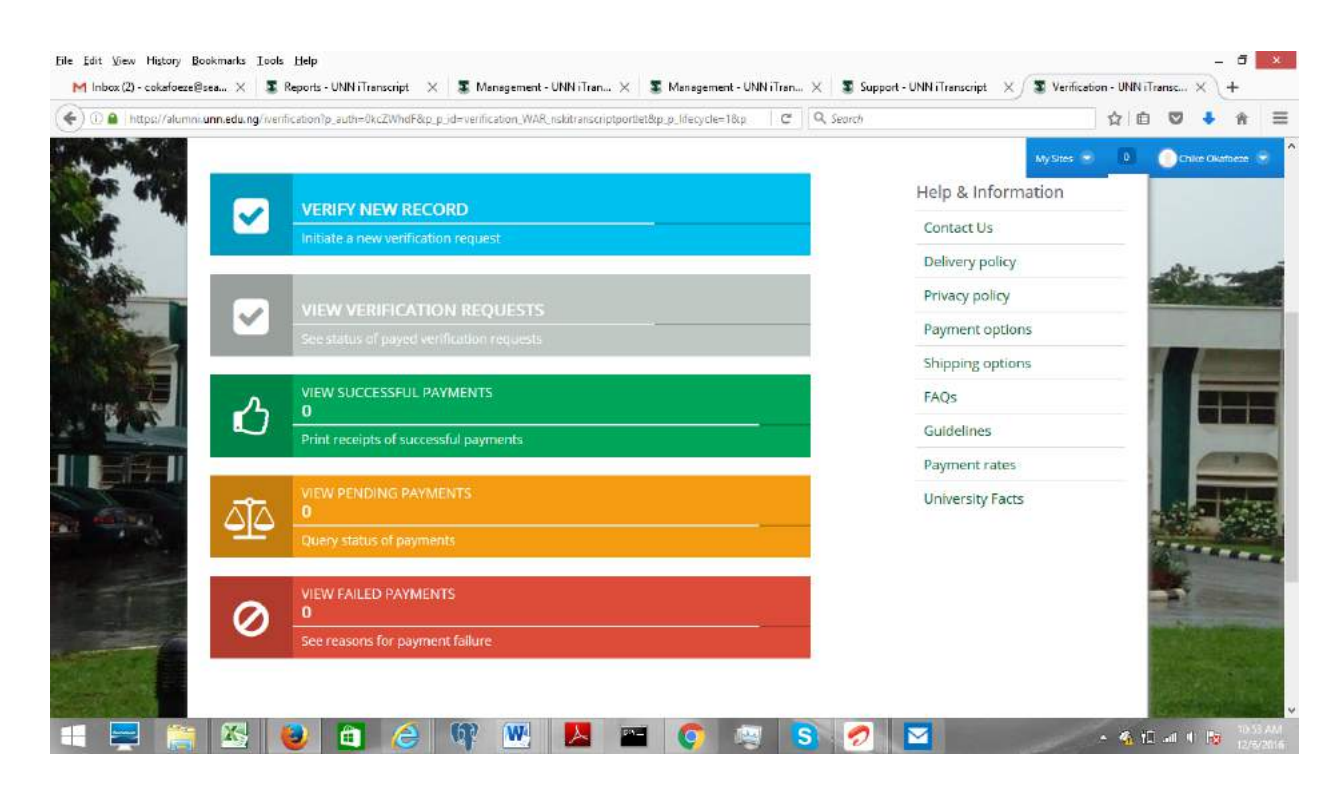

Fig 10.

VERIFY NEW RECORD: Selecting this tab allows you to place a new verification request

**VIEW VERIFICTION REQUEST:** Selecting this tab allows you to view all verification requests that you have placed on the portal, and to see status of each request and view verification report.

**VIEW SUCCESSFUL PAYMENT**: Selecting this tab allows you to see all successful payments you have made on the portal, and to print receipts

**VIEW PENDING PAYMENTS**: Selecting this allows you to see all payment that were not completed, and then query status

**VERIFY FAILED PAYMENTS**: Selecting this tab allows you to see failed payment, and reasons why payment failed.

On selecting **VERIFY NEW RECORD**: a new page opens as shown in fig 11 allowing the user to select verification type.

You can choose one or all of the options as need be. Choice can be made here for Certificate, Transcript/Date of Birth, and/or iUNN Documents (documents presented by alumni at the point of entry).

After making a choice, the user clicks the **PROCEED** button to move to the next page where the user will be required to fill in the details of the alumnus whose documents the user wants to verify

The user can upload a copy of the transcript or certificate using the **Browse** functionality as shown in **fig 5**.

\If the user is also verifying iUNN Document, a page comes up as shown below to allow the user select the document(s) the user wishes to verify. A text box is provided for the user to write other document(s) the user wants to verify that are not listed here. The user can attach document(s) for the university to view using the **Browse** functionality. After this, the user clicks **PROCEED** to move to the next page as shown in **fig 11** below.

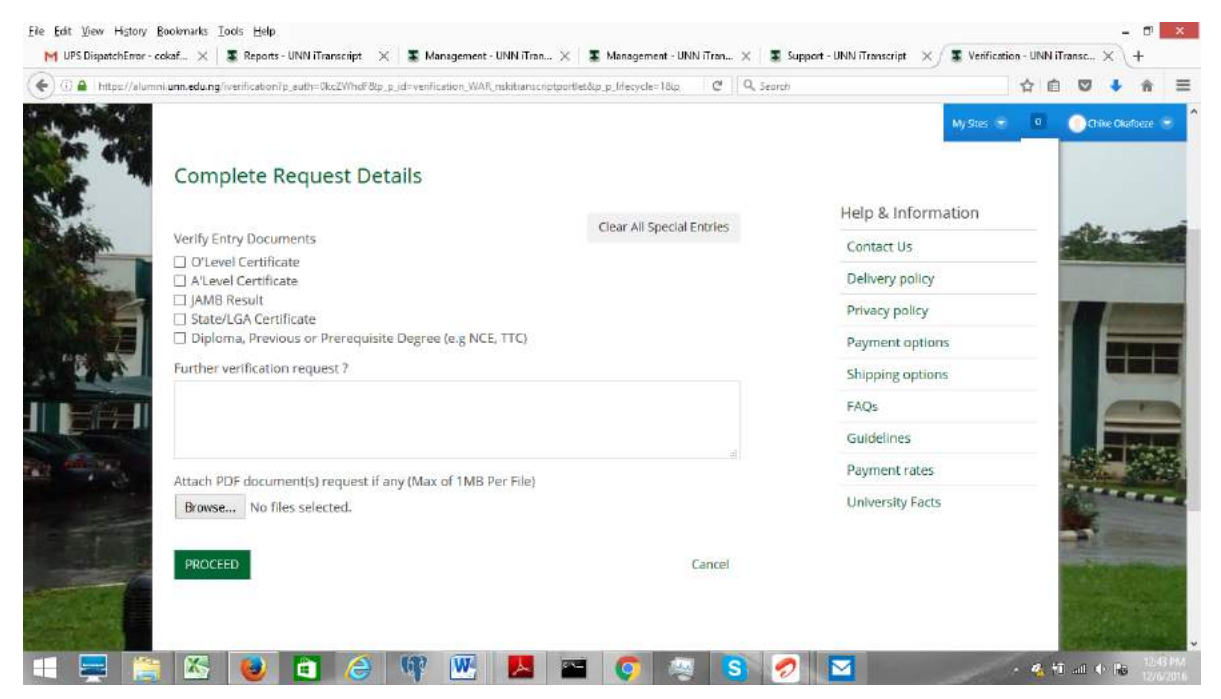

The next page is a summary page that allows the user to review details of the alumnus and to choose the payment option. Selecting a payment option here is for case where the user is paying. In cases where the alumnus is required to pay, payment is deferred to alumnus before this stage. After selecting a payment option, click **PROCEED** to move to next page.

The new page is a payment summary page that allows you view total amount for payment as shown in fig7

If the user wants to pay in a bank, this page can be printed, and payment made at the bank with the Remita Retrieval Reference. Clicking **Continue to Remita** takes you to the next page to add you payment card details as shown in Fig 8.

Upon successful completion of payment, a congratulatory message shows up as shown in Fig 9 below.

Verification results are usually sent out in a space of five working days. In the event that there are some challenges delaying result, an admin will send an update.

Verification results are sent to the email of the organization that requested for the verification. It comes as a code. A guide is provided on how to access the code as seen below:

#### Dear Chevron,

Sequel to the verification request for Madueke Kenedy made by your organization

The result is available and can be accessed on the verification portal with the access code 14746228579187882190815

- 1. Visit the portal at https://alumni.unn.edu.ng/iverification
- 2. Confirm your email address
- 3. Click on VIEW VERIFICATION REQUEST
- 4. Supply the passcode for the one of respective listed verification request

## **ADDENDUM**

- Fig 1: iVerification popup guide
- Fig 2: Profile creation view
- Fig 3: Profile creation view
- **Fig 4: Verification Options**
- Fig 5: Alumnus Details
- Fig 6: Verifying Document details
- Fig 7: Verifying payment details
- Fig 8: Verification Summary and proceed to payment view
- Fig 9: Payment portal view
- Fig 9: Request Confirmation view
- Fig 10. View for returning user after email confirmation.